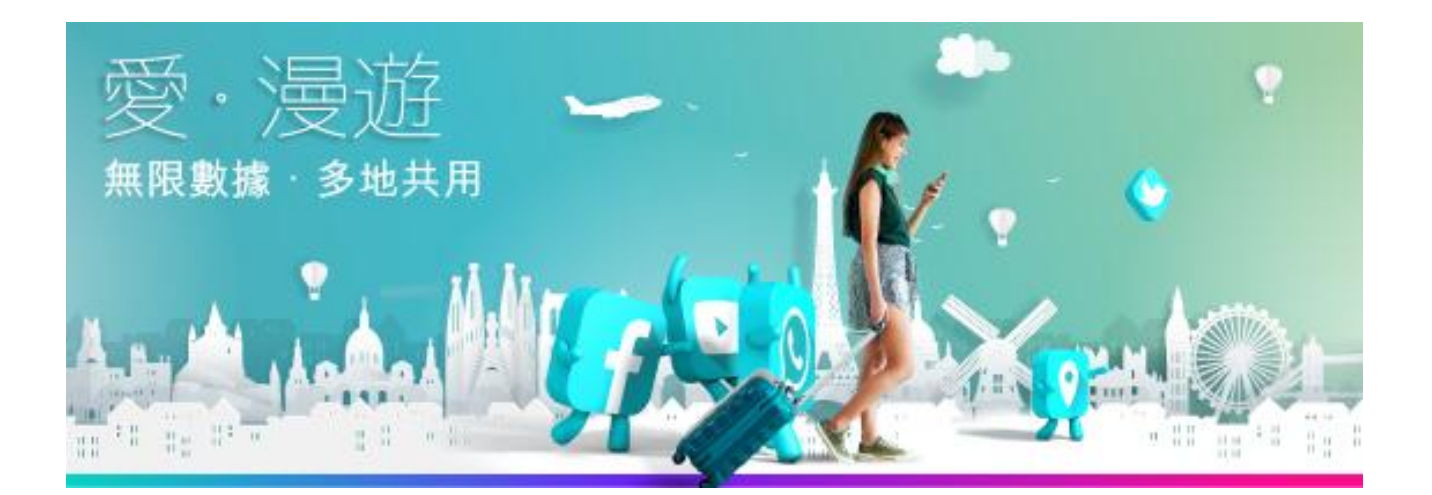

# 漫遊數據日費計劃使用指南 (適用 iPhone 用戶)

| 目錄                       | 頁數  |
|--------------------------|-----|
| 當身處澳門時,如何開啓數據漫遊日費計劃?     | 2-3 |
| 當身處海外時,如何選定指定網絡商以使用數據漫遊日 | 4-5 |
| 費計劃?                     |     |

C.更多資訊

Α.

Β.

6-7

### A. 當身處澳門時,如何開啓數據漫遊日費計劃?

步驟 1. 以手機撥打\*107\*1# 申請「數據漫遊日費計劃」

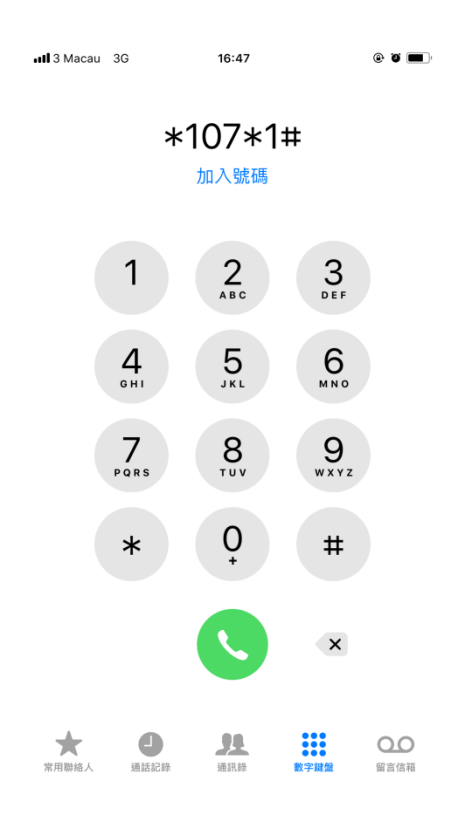

步驟 2. 收到短訊後, 回覆 "Y" 作確認

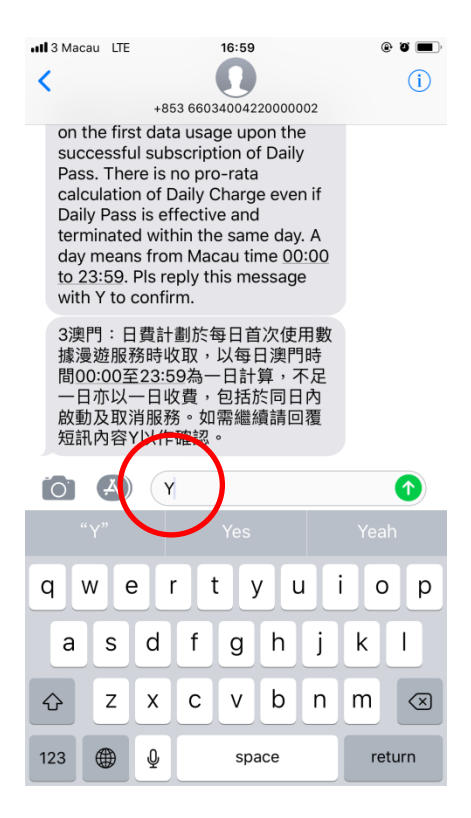

步驟3. 回覆短訊後,將會收到申請確認短訊,「數據漫遊日費計劃」及數據定網

保護將自動啟動

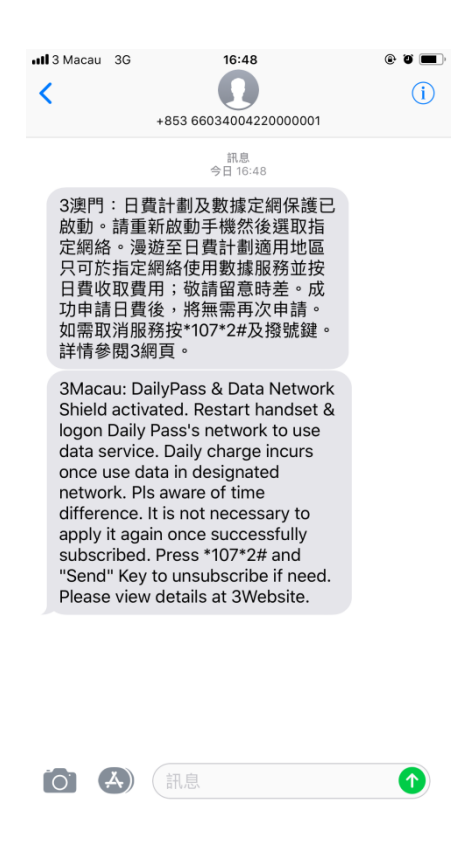

請注意:「數據漫遊日費計劃」將於選定指定網絡商及錄得使用量後才開始計費

B.於到達目的地後,如何選定指定網絡商以使用數據漫遊日費計劃? 步驟1.於手機選擇 "設定"

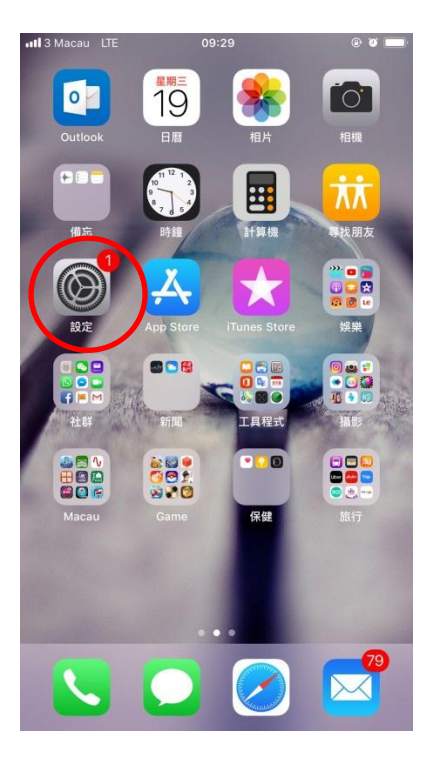

步驟 2. 進入 "設定" 後,選擇 "電信商"

| ull 3 Mac          | cau LTE 16:49                              | @ Ö 🔳      |
|--------------------|--------------------------------------------|------------|
| ∸л                 | <b>—</b>                                   |            |
| 設                  | 定                                          |            |
|                    |                                            |            |
| К                  | Kin Man Ip<br>Apple ID、iCloud、iTunes 與 App | Store      |
| iClou              | d 儲存空間已滿                                   | 1 >        |
|                    |                                            |            |
| <b>≻</b>           | 飛行模式                                       | $\bigcirc$ |
| <b>?</b>           | Wi-Fi                                      | 關閉 >       |
| *                  | 藍牙                                         | 關閉>        |
| (( <sup>1</sup> )) | 流動網絡                                       | >          |
| ୍ବ                 | 個人執點                                       | 閣門 >       |
|                    | 電訊商                                        | 3 Macau >  |
|                    |                                            |            |
|                    | 通知                                         | >          |
|                    | 控制中心                                       | >          |
| C                  | 請勿打擾                                       | >          |

### 步驟 3. 進入 "電信商" 後, 選取指定網絡商

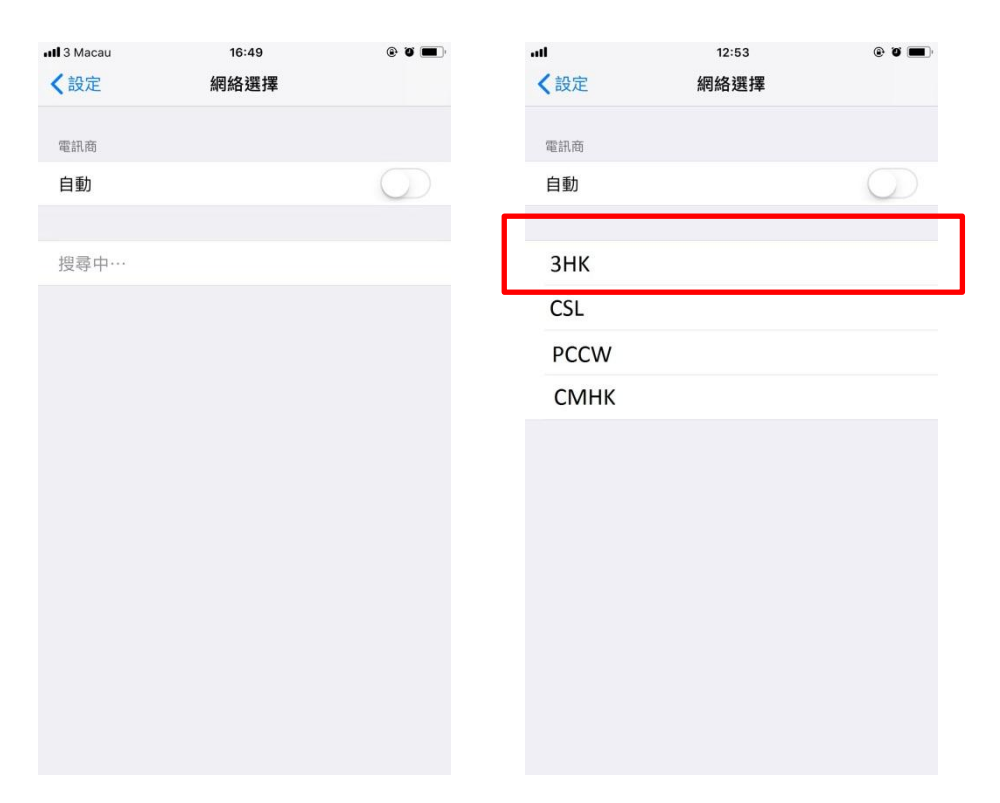

步驟 4. 請確保網絡顯示為指定網絡商

詳情請參閱 https://www.three.com.mo/dailypass 內「適用地區及收費」頁面

## C. 其他資訊

| 服務功能         | 按鍵打出      |
|--------------|-----------|
| 申請「日費計劃」     | *107*1#   |
| 取消「日費計劃」     | *107*2#   |
| 查詢「日費計劃」狀況   | *107*3#   |
| 查詢「日費計劃」指定網絡 | *107*4#   |
| 啟動「數據定網保護」   | *107*777# |
| 關閉「數據定網保護」   | *107*888# |

### 查詢「日費計劃」狀況

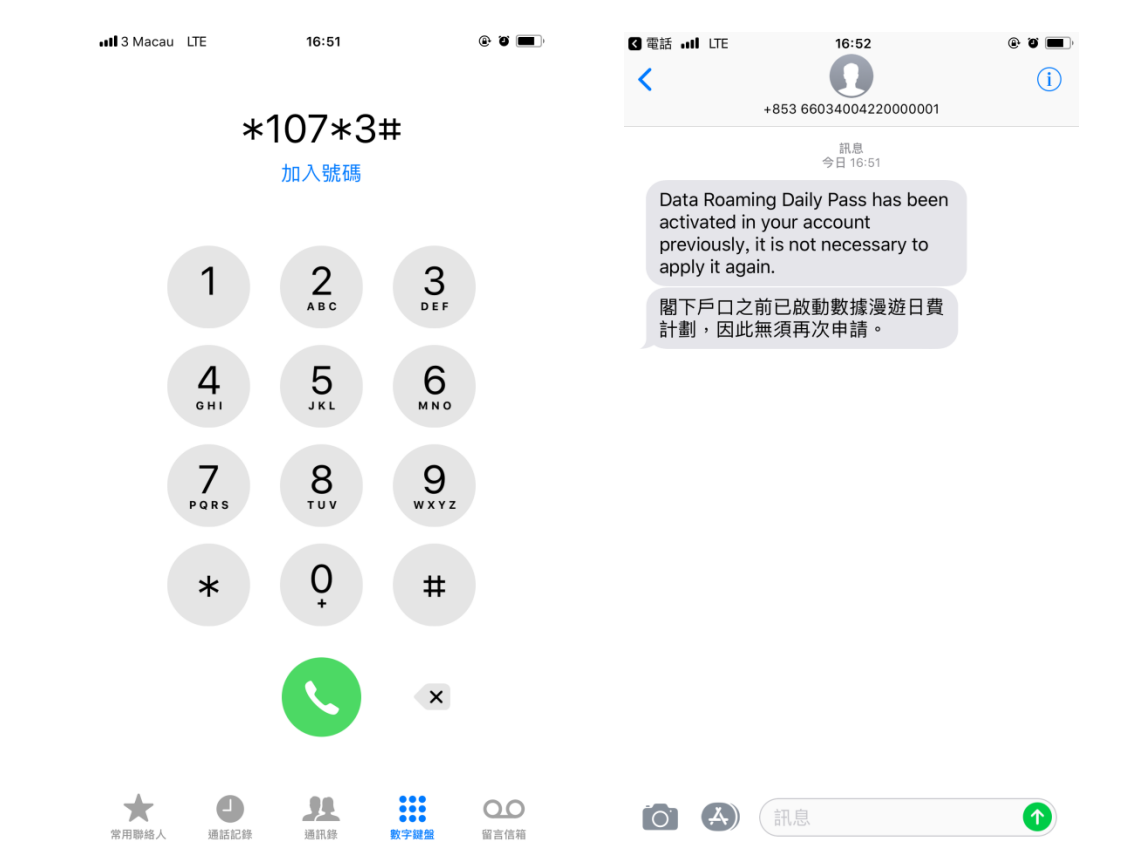

#### 關閉「數據定網保護」

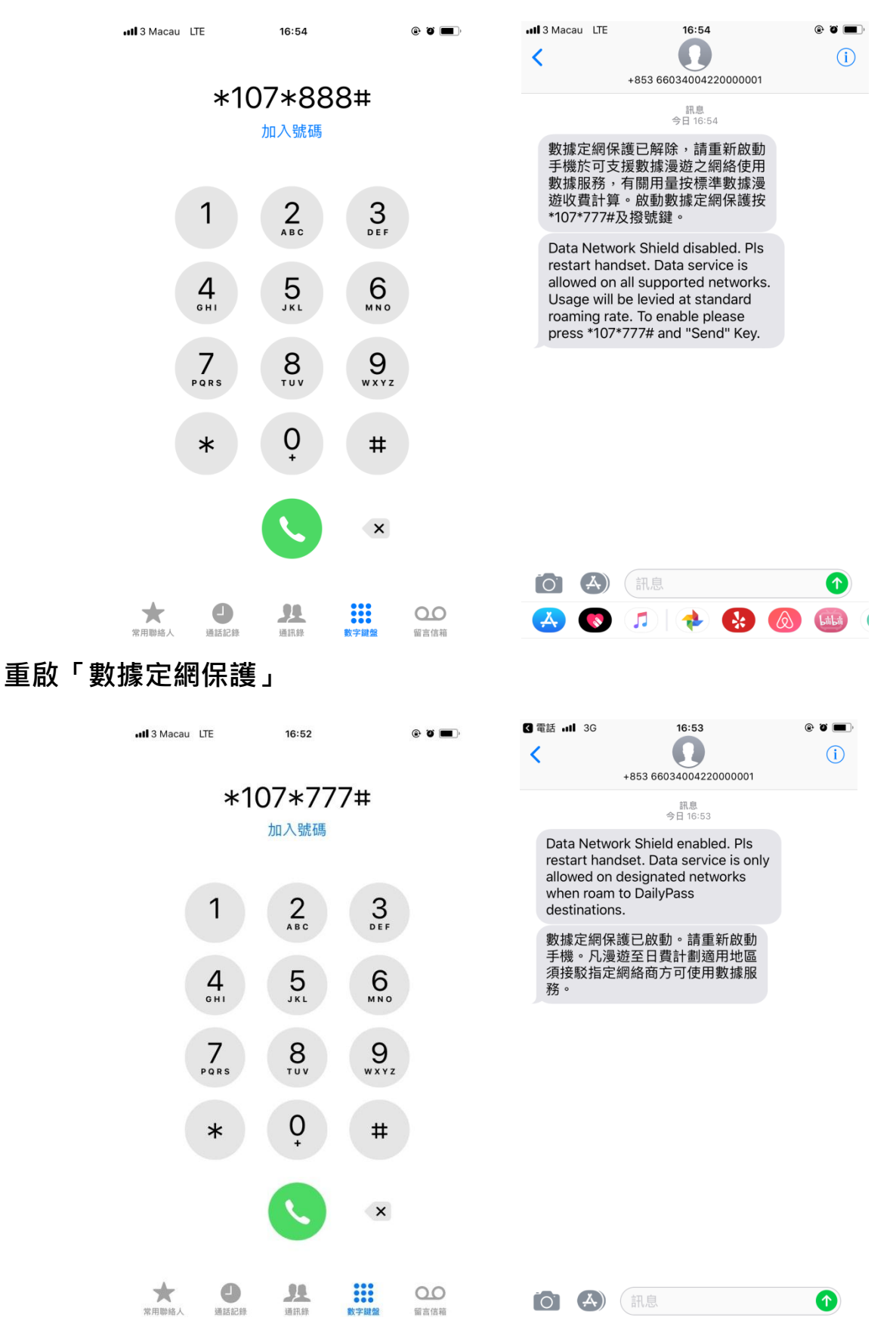